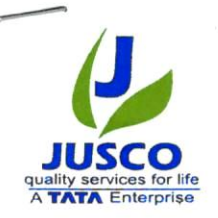

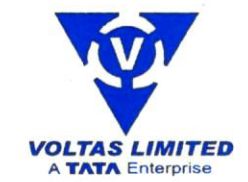

## NABA DIGANTA WATER MANAGEMENT LIMITED

NDWML/2023/390 August 1, 2023

Valued Business Partners,

### Subject: You can now pay electronically!

We're pleased to announce that we've adopted a new solution that allows you to submit payment of Utility Bill online, via a secure payment gateway, without the hassle of writing a cheque or dropping off a payment.

Simply visit our website <u>www.ndwml.com</u> and click on 'PAY BILL' to register your BP Number and make a payment of your utility bill. Now empower yourself by simply registering on our website and start availing the services provided by us including view, print and payment of bill.

We're excited to say goodbye to our old billing ways and welcome a more efficient system that saves time for both payer and payee. We're looking forward to the transition and hope you enjoy the simplified process as well. Please let us know any questions and have a great day!

Best regards,

# For Naba Diganta Water Management Limited

Amaresh Kumar Das Chief Executive Officer

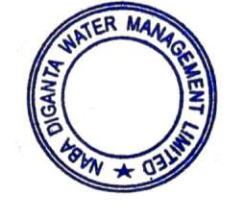

Registered Office : GN 11-19, Sector - V, Salt Lake, Kolkata - 700091, India CIN : U93010WB2008PLC121573 Tel : +91-33-40614039, 40035979 E-mail : info@nabadigantawater.com • Website : www.ndwml.com

1

#### NDWML ONLINE PAYMENT GATEWAY PROCESS FLOW:

1. Visit to NDWML's website: www.ndwml.com and select "PAY BILL" option at top right CLICK corner. HERE S NDWML × + □ 😩 :  $\leftrightarrow$   $\rightarrow$  C ( ndwml.com NABA DIGANTA WATER MANAGEMENT LIMITED ABOUT US SERVICE COMMUNICATION PAY BILL CONTACT US 🤐 NABA DIGANTA WATER MANAGEMENT LIMITED 💱 4 লে বন হয় আৰ বা লেকে অনুক সেক্টর ∨ এ জল সরবরাহ ও পয়ঃপ্রণালী প্রব 

DAD

2. Customer to register himself with BP number and self-generated password and then login.

| F     | Call us at 033-40035979 between 10:00 am to 5:00 pm on Mon-Fri                                                        | GSTIN: 19AACCN9958P1ZI<br>LOGIN      | 2_Your BP |
|-------|----------------------------------------------------------------------------------------------------|--------------------------------------|-----------|
|       | GN 11-19, Sector-V, Salt Lake, Kolkata 700091, West Bengal<br>Website: www.ndwml.com<br>GSTN: 19AACCH0950P21<br>LOGIN | Business Partner Number<br>BP Number | Number    |
|       | Business Partner Number                                                                                               | Password                             |           |
|       | BP Number                                                                                                    | Password                             | 3 Passwo  |
| ck    | Password                                                                                                    | Password                             | of your o |
| ister | Password                                                                                                    | Confirm Password                     | choice    |
|       | Submit                                                                                                    | Submit                               |           |
|       | Register Generate Password?                                                                                           | Login Generate Password?             |           |

3. Select the month to view bill.

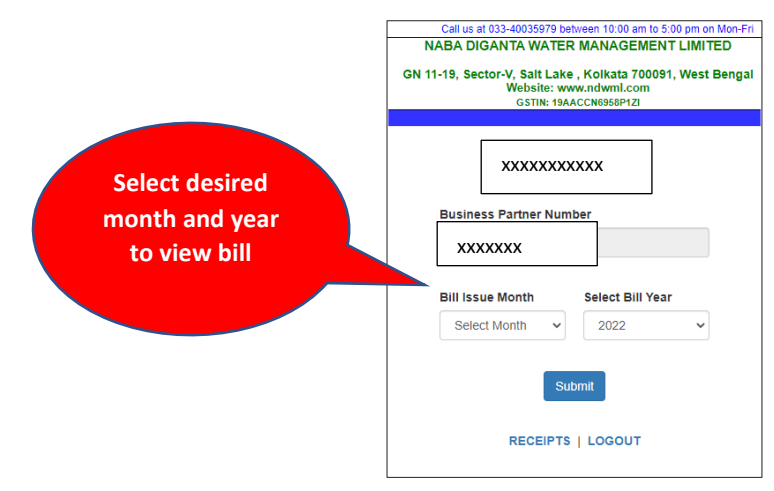

#### 4. Select the latest month to make payment.

| NABA DIGANTA WATER<br>GN 11-19, Sector-V, Salt Lake<br>Website: www<br>GSTIN: 19AA                  | MANAGEMENT LIMITED<br>Kolkata 700091, West Bengal<br>v.ndwml.com<br>ccNe958P121 |                                       |
|----------------------------------------------------------------------------------------------------|---------------------------------------------------------------------------------|---------------------------------------|
| XXXXXXXX<br>Business Partner Numb<br>XXXXXXX<br>Bill Issue Month                                    | er<br>Select Bill Year                                                          |                                       |
| Select Month  January February March April May June July August September October November December | 2023 ~                                                                          | Select latest<br>month for<br>payment |

5. Select "Pay Now" for making payment

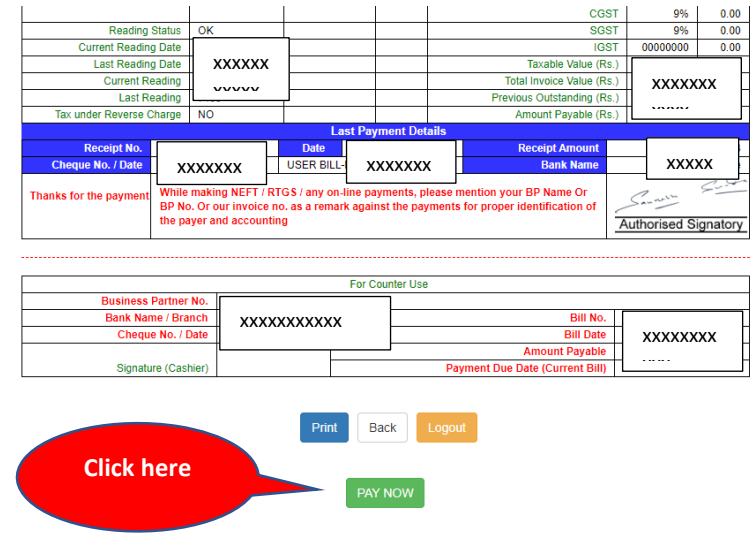

6. Insert the payment amount, short paid on account of TDS and/or others (specify), consent to T&C and then submit to make payment online.

Payable Amount is auto populated (non-editable) from the latest bill. [Payable Amount = Payment Amount + Short Paid (1) + Short Paid (2)]

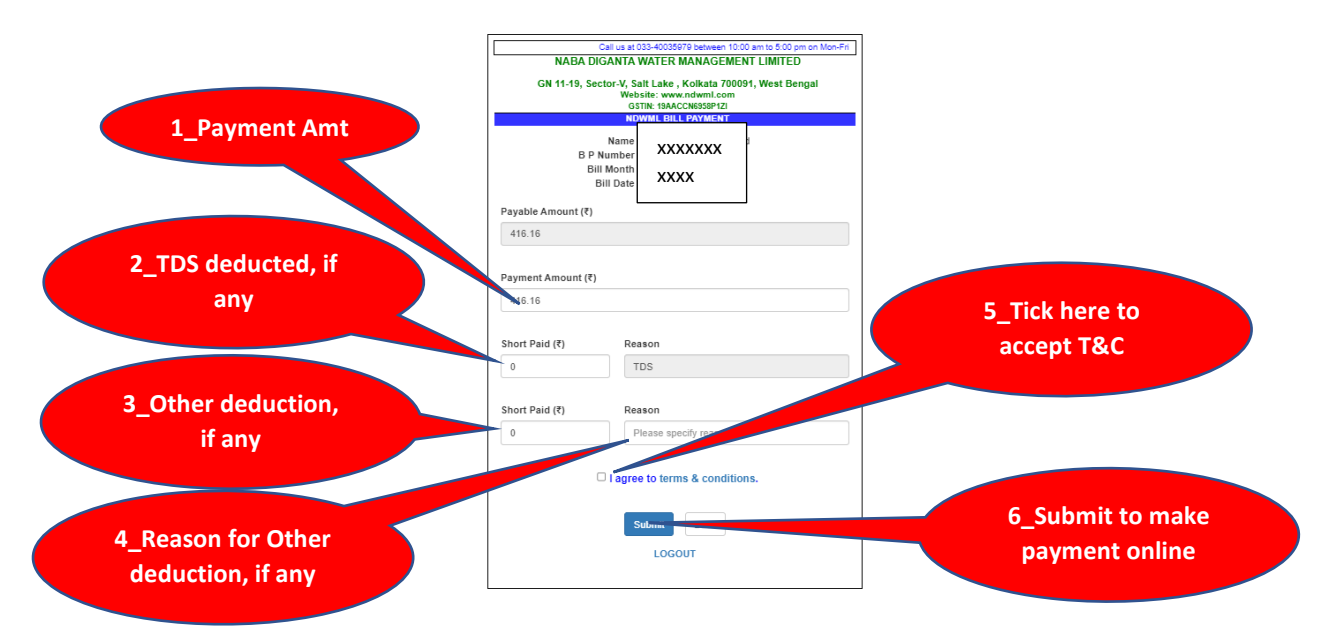